# Подключение и настройка WEB клиента удаленного управления

## Настройка удаленного подключения и управления

#### Для настройки удаленного

управления необходимо войти в меню и выбрать соответствующий пункт меню

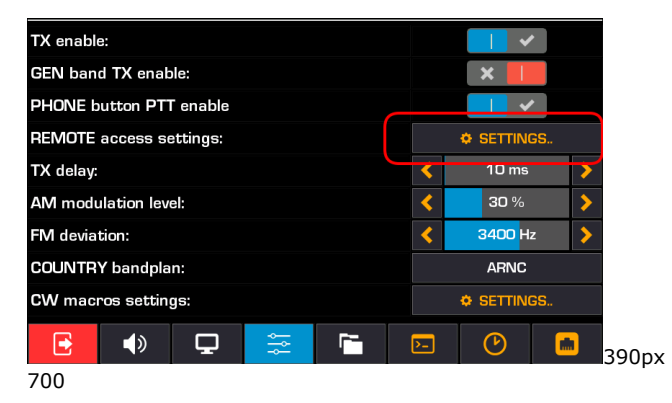

В трансивере есть встроенный web сервер. Для запуска удаленного web управления необходимо разрешить доступ по WEB протоколу

| CAT enable:                  |       |    |     | ✓  |   |
|------------------------------|-------|----|-----|----|---|
| TCI enable:                  |       |    |     | ✓  |   |
| WEB remote enable:           |       |    |     | ✓  |   |
| CAT TCP/IP port:             | 19    | 72 |     |    |   |
| TCI TCP/IP port:             | 7776  |    |     |    |   |
| WEB remote TCP/IP port:      | 80    |    |     |    |   |
| WEB remote password:         | ermak |    |     |    |   |
| SPECTRUM rise time (remote)  | <     |    | 0.3 | 37 | > |
| SPECTRUM decay time (remote) | <     |    | 0.  | 55 | > |
|                              |       |    |     |    |   |

- WEB remote enable разрешить удаленное подключение
- WEB remote TCP/IP port номер порта, по которому разрешено подключение (от 80 до 65535, 80 порт по умолчанию)
- WEB remote password пароль на доступ
- SPECTRUM rise time постоянная нарастания спектра в удаленном режиме, используется для сглаживания данных на спектрометре
- SPECTRUM decay time постоянная спада спектра в удаленном режиме, используется для сглаживания данных на спектрометре

Для подключения к трансиверу можно использовать следующие WEB браузеры

#### **OS WINDOWS 10**

- Google Chrome
- Edge
- Mozilla Firefox

#### **OS Linux**

## Подключение к трансиверу

Запустите на компьютере, подключенном в одну сеть с трансивером браузер. В адресной строке браузера наберите IP адрес трансивера и - через двоеточие порт. Например, если IP адрес трансивера **192.168.0.130** и порт - **7665**, то необходимо набрать **192.168.0.130:7665** 

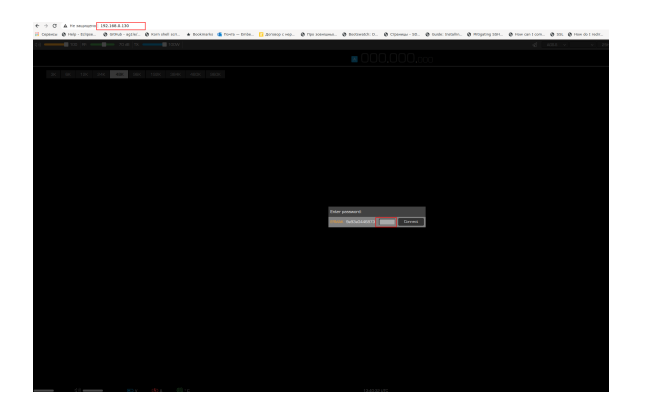

Через 1-2 секунды загрузится web клиента с сервера трансивера. Далее необходимо ввести установленный ранее пароль и нажать Enter (или мышкой - кнопку **Connect**)

В случае, если введен ошибочный пароль появится сообщение о неверном пароле. Белыми цифрами показан серийный номер трансивера, к кторому происходит подключение

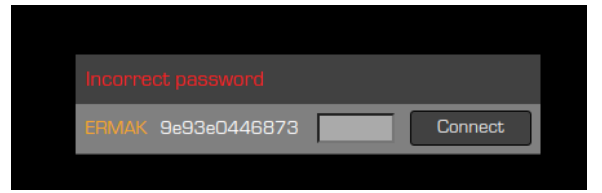

Если пароль совпадает, то откроется основное окно клиента.

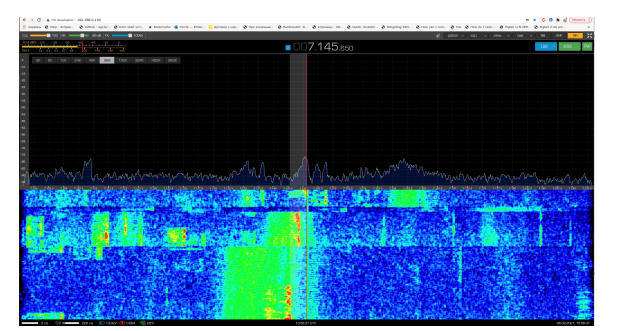

- Google ChromeMozilla Firefox

### MAC OS

• Safari

Минимальное комфортное разрешение экрана - 1920х1080